## Konfiguracja PPPoE w systemie Windows 7

1. Klikamy prawym przyciskiem myszy na ikonkę "sieć" następnie wybieramy opcję "właściwości" (Rys. 1), a jeżeli nie mamy tej ikony na Pulpicie to przechodzimy do: menu START -> Panel Sterowania. Z grupy Sieć i Internet wybieramy Wyświetl Stan Sieci i Zadania. Otworzy się Centrum Sieci i Udostępniania. Wybieramy opcje Zarządzaj Połączeniami Sieciowymi.

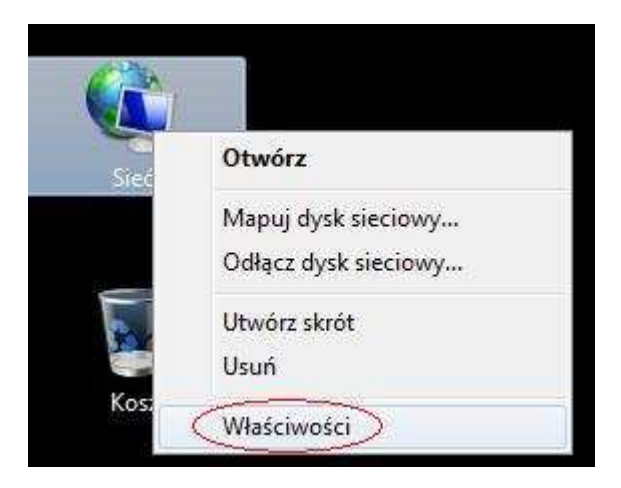

Rys. 1

2. Następnie wybieramy opcje "skonfiguruj połączenie lub sieć" (Rys. 2)

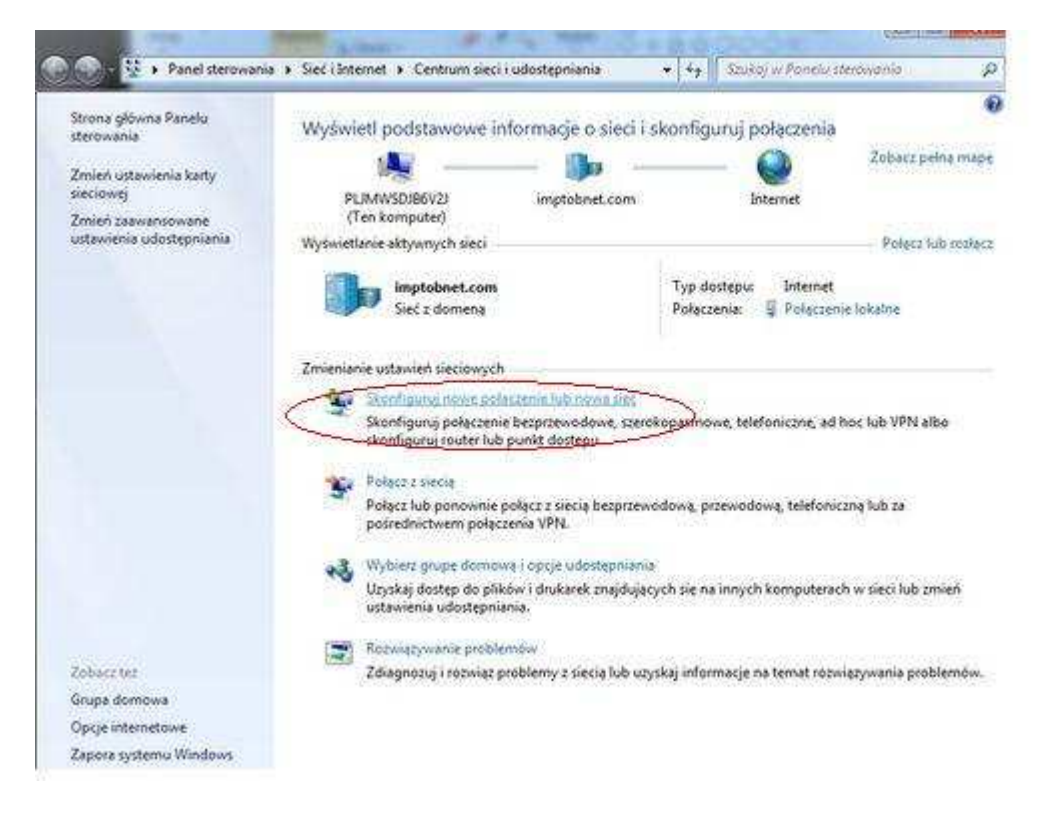

Rys. 2

3. Klikamy dwa razy w pierwszą opcję "Połącz z Internetem" (Rys. 3)

| Ó  | Polycz z Internetem<br>Skonfiguruj połączenie bezprzewodowe, szerokopasmowe lub telefoniczne z Internetem |
|----|----------------------------------------------------------------------------------------------------|
| -  | Skonfiguruj nową sieć<br>Konfiguruj nową router lub punkt dostępu.                                        |
| 30 | Połącz z miejscem pracy<br>Skonfiguruj połączenie telefoniczne lub połączenie VPN z miejscem pracy.       |
| 3  | Skonfiguruj połączenie telefoniczne<br>Połącz z Internetem przy użyciu połączenia telefonicznego.         |
|    |                                                                                                    |

Rys. 3

4. Może się pojawić się okienko takie jak poniżej (Rys.4), gdzie wybieramy "Mimo to skonfiguruj nowe połączenie". Jeżeli nie pojawiało się to okno to przechodzimy do punktu 5.

| Masz już połączenie z Internetem. |             |
|-----------------------------------|-------------|
| <b>N</b>                          | — <b>()</b> |
|                                   |             |
| 🔶 Przeglądaj Internet teraz       |             |
| Mimo to skonfiguruj nowe poł      | ączenie     |
|                                   |             |

Rys. 4

5. Wybieramy "Połączenie szerokopasmowe (PPPoE)" (Rys. 5)

| tak ch | en en els kanned                             | 19<br>19                        |                                |                       |            |
|--------|----------------------------------------------|---------------------------------|--------------------------------|-----------------------|------------|
| Jak Ch | cesz się rączyci                             |                                 |                                |                       |            |
|        | Połączenie sz<br>Połącz przy uzyci<br>hasła. | erokopasmow<br>u modemu DSL lul | re (PPPoE)<br>s kablowego wyma | jającego nazwy uzytł  | iovinika i |
| E P    | okaż opcje połączer                          | do uzywania któr                | ych ten komputer               | nie jest skonfigurowa | ny         |
| Pom    | óz mi wybrac                                 |                                 |                                |                       |            |

Rys. 5

6. Uzupełniamy dane (Rys. 6) zgodnie z wytycznymi poniżej:

- W polu "Nazwa użytkownika" wpisujemy nazwę login użytkownika np. jan.kowalski@net1.bdi.net.pl,

- w polu "Hasło" wpisujemy hasło do połączenia pppoe. Otrzymaliście je Państwo również z pierwszą fakturą instalacyjną, w dokumencie "Witamy w sieci BDInet".

- Zaznaczamy opcję "zapamiętaj to hasło". Jeżeli ktoś nie zaznaczy to przy każdej próbie łączenia będzie musiał wpisać hasło

- Jeżeli z komputera korzysta więcej niż jeden użytkownik zaznacz opcję "Zezwalaj innym osobom na korzystanie z tego połączenia"

| (jan kowalski@net1.bdi.net.pl)                            |
|-----------------------------------------------------------|
|                                                           |
| 📑 Pokaz znaki                                             |
| Zapamiętaj to hasło                                       |
| Połączenie BDInet                                         |
| 14 42                                                     |
| m na korzystanie z tego połaczenia                        |
| inej osobie z dostępem do tego komputera na uzywanie tego |
|                                                           |

Rys. 6

7. Klikamy "Połącz". Jeżeli wszystkie dane wpisaliśmy poprawnie i mamy połączenie z siecią to po chwili użytkownik zostanie podłączony i będzie można korzystać z Internetu.